VTR コントローラとは:

通常予約録画の場合、録画機器へ【日時指定予約】などの設定が必要ですが、この VTR コントローラを利用すると、リモコンの赤外線を利用し録画機器へ情報を送り、STB ( ケーブ ルテレビ)の録画予約を簡単に設定することができます。

## 設定方法:

ケーブ IFFLY: のJFLY
STB (ケーブ I FFLY'を視聴している状態)から、ナビ ボ タンを押し【設定】 【緑ボ タン】

CVTR コントローラを設定】を選択し決定。
CVTR コントローラを設定】を選択し決定。

CVTR コントローラを設定】を選択し決定。
CVTR コントローラを設定】を選択し決定。

CVTR コントローラを設定】を選択し決定。
CVTR コントローラを設定】を選択し決定。

CVTR コントローラを設定】を選択し決定。
CVTR コントローラを設ける

CVTR コントローラを設定】を選択し決定。
CVTR コントローラを設ける

CVTR コントローラを設定します。
CVTR コントローラを設ける

CVTR ウントローラを設定します。
CVTR ロントローラを設ける

CVTR ウントローラを設定します。
CVTR ロントローラを設ける

CVTR ウントローラを設ける
CVTR ロントローラを設ける

CVTR ウントローラを設する
CVTR ロントローラを設ける

CVTR ウントローラを設する
CVTR ロントローラを設ける

CVTR ウントローラを設ける
CVTR ロントローラを設ける

CVTR ウントローラを設ける
CVTR ロントローラを設ける

CVTR ウントローラを設ける
CVTR ロントローラを設ける

CVTR ウントローラを設ける
CVTR ロントローラを設ける

CVTR ウントローラを設ける
CVTR ロントローラを設ける

CVTR ウントローラを見かまり
CVTR ロントローラを設ける

CVTR ウントローラを定ける
CVTR ロントローラを設ける

CVTR ウントローラを認ける
CVTR ロントローラを設ける

CVTR ウントローラを定ける
CVTR ロントローラを定ける

CVTR ウントローラを定ける
CVTR ロントローラを定ける

CVTR ウントローラを定ける
CVTR ロントローラを定ける

CVTR ウントローラを定ける
CVTR ロントローラを定ける<

録画機器の電源がオン/オフするか確認してください。切り換わらない場合はメーカー、機種の設定を確認、または変更してください。

メーカーの一覧にある機種でも、一部動作しない録画機器もあります

赤ボタンを押して録画機器の電源がオンノオフができると、設定完了です。

以上

## ケーブルテレビ パイオニア STB:録画予約設定マニュアル

VTR コントローラによる録画予約の説明:

付属の VTR コントローラを使うと、予約した時刻に VTR コントローラから録画機器にリモコン信号が送信され、 録画機器の<u>電源の入/切</u>や録画の<u>開始/停止</u>を行い、本機の予約機能と連動して番組を録画(VTR 連 動録画)することができます。 VTR コントローラによる録画予約の場合:

必ず VTR コントローラの設定を実施して下さい。

STB(ケーブルテレビを視聴している状態)からガイドボタンを押して 番組表から予約したい番組を選び

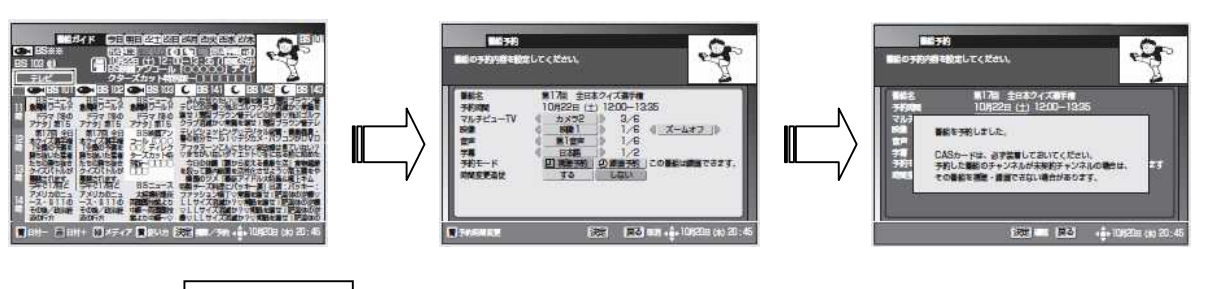

決定ボタン。 🛛 録画予約 🗍 を選択し再度、決定ボタンを押してチューナーの予約は完了。

が完了した後、元ビの入力切替が外を押し

録画機器(DVDやビデオ・プルーレイディスク)を視聴する状態に合わします。

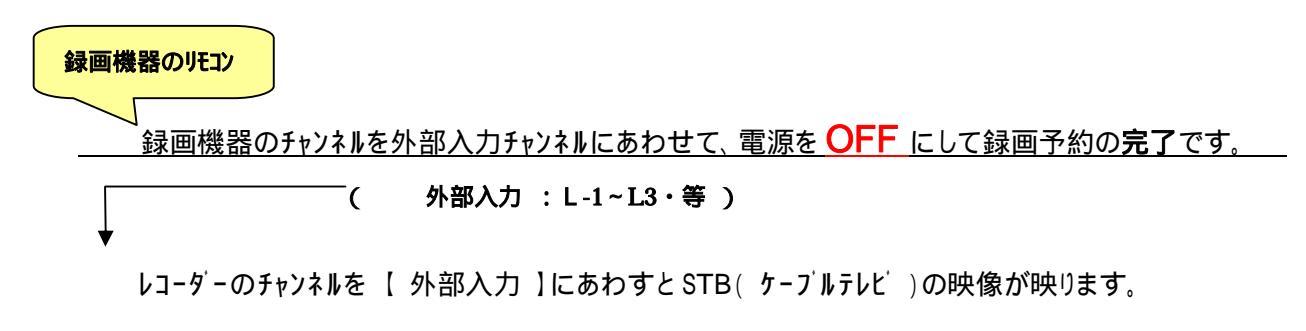

## VTR コントローラによる録画予約の注意点

重要

DVD レコーダーに予約録画する場合、パイオニア製 DVD レコーダーをご使用ください。 パイオニア製以外の DVD レコーダーをご使用された場合、正常に録画できない場合があります。

- 1 録画機器の電源が ON の状態や録画機器のチャンネルが地上 / BS / CS なっていると正しく予約録画 ができません。
- 2 STB(ケープルテレビ)の放送は録画予約すると、レコーダーの録画リストなどには録画した時刻表示のみされ、番組名は表示されません。
- 3 録画機器の状態、放送内容の変更によっては正しく録画できない場合があります。

以上